# VIP<sup>®</sup>-400-**pupillometer**

# Brugervejledning

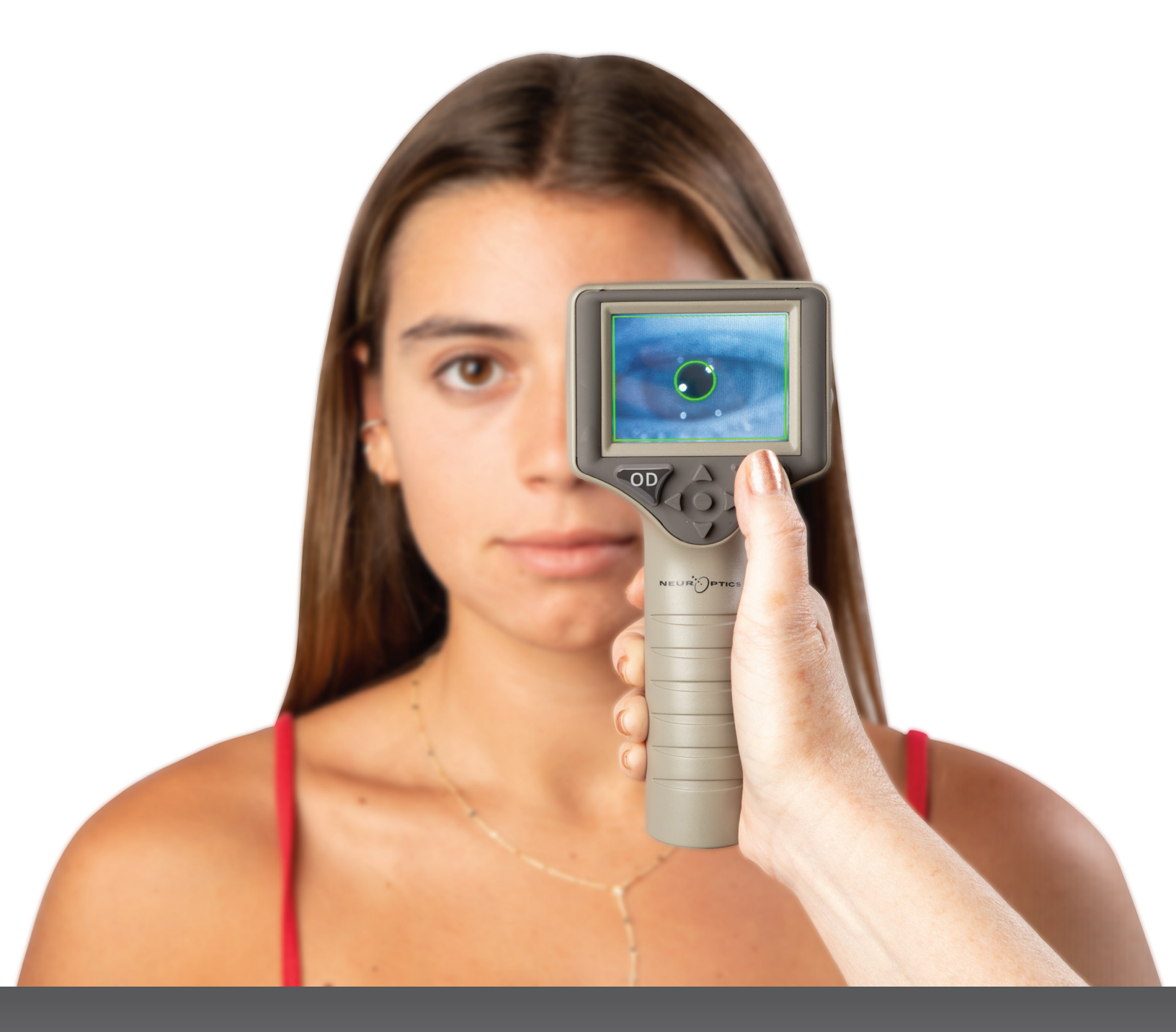

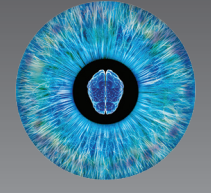

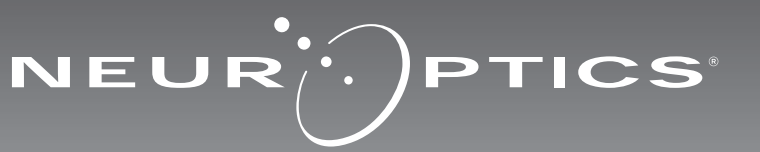

### Introduktion

NeurOptics<sup>®</sup> VIP<sup>®</sup>-400-pupillometeret tilbyder læger en kvantitativ infrarød teknologi til objektivt og præcist at måle pupilstørrelsen i et avanceret design. VIP-400 har et behageligt ergonomisk design, indbygget stregkodescanner, trådløs opladning og letlæselig LCD-berøringsskærm og grafik.

#### Indikationer

VIP-400-pupillometeret er en håndholdt optisk scanner, som måler pupilstørrelse og pupilreaktion. Resultaterne fra VIP-400-scanningerne bruges kun til informationsformål og må ikke bruges til kliniske diagnostiske formål. VIP-400 bør kun betjenes af korrekt uddannet, klinisk personale under ledelse af en kvalificeret læge.

#### Kontraindikationer

Undgå brug, når øjenhulestrukturen er beskadiget, eller det omgivende bløde væv er ødematøst eller har en åben læsion.

# Indholdsfortegnelse

| Advarsler og forsigtighedsregler                   | 3   |
|----------------------------------------------------|-----|
| Klassificering                                     | 3   |
| Meddelelse om patenter, ophavsret og<br>varemærker | 3   |
| Sikkerhedsoplysninger                              | 3   |
| Kom godt i gang                                    | . 4 |
| Opstart                                            | . 4 |
| Mål pupiller                                       | . 5 |
| Download data                                      | . 8 |
| Udskriv data                                       | . 9 |
| VIP-400-pupillometerets navigationsvejledning      | . 9 |
| Indstillinger                                      | . 9 |

| Fejlfinding                                                  | 10    |
|--------------------------------------------------------------|-------|
| Sluk                                                         | 11    |
| Håndtering, rengøring og vedligeholdelse .                   | 11    |
| Kundeservice                                                 | 12    |
| Bestillingsinformation                                       | 12    |
| Bilag A<br>Tekniske specifikationer                          | 12    |
| Bilag B<br>International symboldefinition                    | 13-15 |
| Bilag C<br>Rækkevidde og frekvens for trådløs<br>udskrivning | 15    |

### Advarsler og forsigtighedsregler

#### Advarsler

Advarsler og forsigtighedsregler vises i denne vejledning, når de er relevante. Advarslerne og forsigtighedsreglerne, der er anført her, gælder generelt hver gang man betjener enheden.

- VIP-400 er beregnet til at blive brugt af uddannet medicinsk personale under ledelse af en kvalificeret læge.
- Hvis der registreres et problem under betjeningen af enheden, skal enheden tages ud af brug og efterses af kvalificeret personale. Brug ikke enheden, hvis der er synlig skade på kabinettet eller interne optiske komponenter. Brug af en ikke funktionsdygtig enhed kan resultere i unøjagtige aflæsninger.
- Fare for elektrisk stød Åbn ikke enheden eller ladestationen. Der er ingen dele, der kan repareres af brugeren.
- Batteriet i VIP-400 kan kun udskiftes af en kvalificeret NeurOptics-servicetekniker. Kontakt NeurOptics ved mistanke om, at batteriet er defekt.
- Brug kun NeurOptics VIP-400-ladestationen til at oplade VIP-400.
- Risiko for brand eller kemisk forbrænding Denne enhed og dens komponenter kan udgøre en risiko for brand eller kemisk forbrænding, hvis den behandles forkert. Må ikke skilles ad, udsættes for varme over 100 °C, brændes eller bortskaffes ved afbrænding.
- Opbevar og brug kun VIP-400-systemet i omgivelser med ikke-kondenserende fugtighedsniveauer. Brug af VIP-400 med kondens på optiske overflader kan resultere i unøjagtige aflæsninger.

#### Forsigtighedsregler

Følgende forsigtighedsregler gælder ved rengøring af enheden.

- De interne komponenter i VIP-400 er IKKE kompatible med steriliseringsteknikker, såsom ETO, dampsterilisering, varmesterilisering og gamma.
- UNDLAD at nedsænke enheden i eller overhælde enheden med rengøringsvæsker.
- Brug IKKE acetone til at rengøre nogen overflade på VIP-400 eller ladestationen.

# Meddelelse om elektromagnetisk kompatibilitet (EMC)

Denne enhed genererer, bruger og kan udstråle radiofrekvensenergi. Hvis den ikke er opsættes og bruges i overensstemmelse med instruktionerne i denne vejledning, kan der opstå elektromagnetisk interferens. **Udstyret er blevet testet og fundet i overensstemmelse med grænserne angivet i EN60601-1-2 for medicinske produkter.** Disse grænser giver rimelig beskyttelse mod elektromagnetisk interferens, når de bruges i de tilsigtede anvendelsesmiljøer (f.eks. på hospitaler, forskningslaboratorier).

# Meddelelse om magnetisk resonansbilleddannelse (MRI)

Denne enhed indeholder komponenter, hvis funktion kan blive påvirket af intense elektromagnetiske felter. Betjen ikke enheden i et MR-miljø eller i nærheden af højfrekvent kirurgisk diatermiudstyr, defibrillatorer eller kortbølgebehandlingsudstyr. Elektromagnetisk interferens kan forstyrre enhedens funktion.

#### Overholdelse i henhold til Federal Communications Commission

Denne enhed overholder del 15 af Federal Communications Commissions (FCC) regler. Driften afhænger af følgende to forhold: (1) denne enhed må ikke forårsage skadelig interferens, og (2) denne enhed skal tage imod enhver modtaget interferens, inklusive interferens, der kan forårsage uønsket drift.

#### Klassificering

Udstyrstype: Medicinsk udstyr, klasse 1 886.1700

Handelsnavn: NeurOptics® VIP®-400-pupillometer

#### Producent:

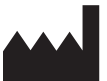

NeurOptics, Inc. 9223 Research Drive Irvine, CA 92618, USA tlf.: 949.250.9792 Gratis Nordamerika: 866.99.PUPIL info@NeurOptics.com NeurOptics.com

### Meddelelse om patenter, ophavsret og varemærker

Copyright ©2023 NeurOptics, Californien.

Denne enhed er beskyttet i henhold til afsnit 17 i den amerikanske lovgivning og tilhører udelukkende NeurOptics, Inc. (virksomheden). Ingen del af dette dokument må kopieres eller på anden måde gengives eller opbevares i noget elektronisk informationssøgningssystem, medmindre det specifikt er tilladt i henhold til amerikansk lov om ophavsret, uden forudgående skriftligt samtykke fra virksomheden.

For detaljer henvises til: www.NeurOptics.com/patents/

#### Sikkerhedsoplysninger

- Gennemgå venligst følgende sikkerhedsoplysninger, før enheden betjenes.
- Læs venligst denne vejledning grundigt, før VIP-400 tages i brug. Forsøg på at betjene enheden uden helt at forstå dens egenskaber og funktioner kan resultere i usikre driftsforhold og/eller unøjagtige resultater.
- Ved spørgsmål vedrørende installation, opsætning, drift eller vedligeholdelse af enheden, kontaktes NeurOptics.

# Kom i gang

### Udpakning af VIP-400-pupillometersystemet

NeurOptics VIP-400-pupillometersystemet er pakket med følgende komponenter (eks. 1):

- VIP-400-pupillometer (A)
- Ladestation (B)
- Strømadapter og -stik (C)
- Øjenskåle x 2 (D)
- Kabel og værktøj til dataoverførsel (E)
- VIP-400-pupillometer, lynvejledning

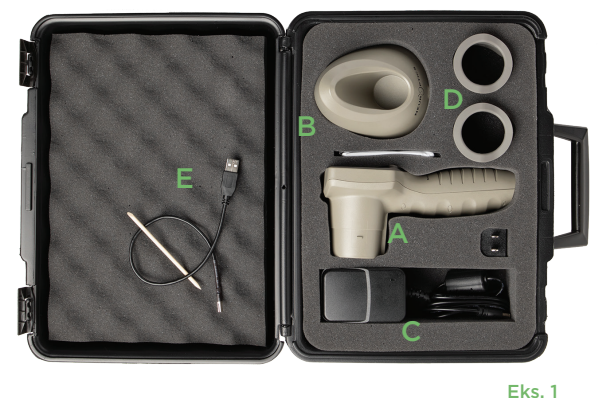

### Indledende opsætning

 Se venligst afsnittet Opstart nedenfor for at konfigurere VIP-400 til brug første gang, og sørg for, at VIP-400 er fuldt opladet og dato/klokkeslæt er indstillet nøjagtigt før brug.

# Jostart

Hvid

Blå

Grøn

### Opladning af VIP-400-pupillometeret

- Tilslut VIP-400-strømadapteren til VIP-400-ladestationen, og sæt den i en stikkontakt. Indikatorlyset i bunden af ladestationen vil lyse hvidt for at angive, at der er sluttet strøm til ladestationen (eks. 2).
- Placer VIP-400 i ladestationen. Ladestationens indikatorlys bliver blåt (eks. 3), og LCD-skærmen viser 🚾 i batteriikonet, hvilket angiver, at VIP-400 lader. Indikatorlyset bliver grønt, når enheden er helt opladet (eks. 4).
- Et gult/orange indikatorlys på ladestationen angiver en ladefejl, og VIP-400 lader ikke (eks. 5). Hvis dette problem fortsætter, henvises til NeurOptics kundeservice.

| NEUR |        |
|------|--------|
|      |        |
|      | Eks. 2 |
|      |        |

VEUR PTICS

Eks. 5 Indikatorlys Betydning Ladestationen er tilsluttet en stikkontakt, og der er tilsluttet strøm. VIP-400 er frakoblet ladestationen. VIP-400 er placeret i ladestationen og oplades. VIP-400 er helt opladet.

URPTICS

Ladefejl - VIP-400 oplader ikke. Hvis problemet fortsætter, kontakt venligst Gul/orange NeurOptics' kundeservice.

#### VIP-400-pupillometeret går på standby i ladestationen for at lade effektivt:

- VIP-400 vil i første omgang tænde (eller forblive tændt), når den placeres i ladestationen.
- Efter 2 minutter i ladestationen går VIP-400 på standby for effektivt at oplade. Skærmen bliver mørk (eks. 6). Hvis der trykkes på en knap, eller der trykkes på skærmen inden for disse 2 minutter, forlænges tidsrummet, før VIP-400 går på standby, med yderligere 2 minutter.
- For at bruge VIP-400, efter at den er gået på standby i ladestationen, skal man blot fjerne den fra ladestationen, så aktiveres den automatisk.
- Hvis VIP-400 ikke tænder, når den placeres i ladestationen, kan batteriniveauet være for lavt til normal brug. Ladestationens indikatorlampe bør lyse blåt, hvilket angiver, at VIP-400 oplader. Lad VIP-400 blive i ladestationen, indtil den tænder.

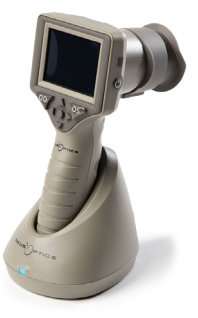

Eks. 6

NeurOptics® VIP®-400-pupillometersystem—Brugervejledninger ©2023 NeurOptics, Inc.

#### Hvis VIP-400-pupillometeret ikke er i ladestationen, vil det, for at spare på batteriet:

• gå i standby-tilstand efter 4 minutter. Tryk på skærmen eller på en vilkårlig knap for at tænde enheden.

SETTINGS

TIME

SCREEN

TEST

MOR

Eks. 8

DATE

PAGE

· lukke ned efter yderligere 6 minutter.

### Aktivering af VIP-400-pupillometeret

- Hvis VIP-400 er ude af ladestationen og er slukket, skal man trykke på (ikke holde) **On/Off**-knappen () på siden af enheden (eks. 7).
- Hvis VIP-400 er i ladestationen og er gået på standby, skal man blot fjerne den fra ladestationen, så aktiveres den automatisk.

### Indstilling af dato og klokkeslæt

Hvis dato og klokkeslæt skal ændres, skal man på startskærmen vælge ikonet Indstillinger 🔅 og derefter vælge Date eller Time (eks. 8). Følg anvisningerne for at indtaste den aktuelle dato (eks. 9) og klokkeslættet (eks. 10) ved hjælp af 24-timers tidskonfiguration og vælg 2.

Kunder i USA har mulighed for at aktivere Automatic Daylight Savings Time i indstillingen **Time**. Automatisk sommertid er deaktiveret som standard. Automatiske justeringer sker kun baseret på amerikanske sommertidsregler og opdateringer og ikke i henhold til geografisk placering, da VIP-400 ikke er forbundet til internettet eller GPS.

### Vedligeholdelse af dato og klokkeslæt:

- Regelmæssig kvartalsvis vedligeholdelse er nødvendig for at sikre, at dato og klokkeslæt er korrekte. Den indstillede dato og klokkeslæt vil påvirke tidsstemplet, der er angivet for efterfølgende patientpupilmålinger på VIP-400. Ændring af dato og klokkeslæt vil ikke ændre tidsstemplerne på tidligere målinger.
- Justér straks tiden efter enhver tidsændring, hvis automatisk sommertid er deaktiveret.

### Tilbage til startskærmen

Tryk på knapperne til OD eller OS (grønne cirkler) for at vende tilbage til startskærmen (eks. 11).

# Måling af pupiller ved hjælp af VIP-400-pupillometeret

### Fastgørelse af øjenskålen til pupillometeret

To komponenter er nødvendige for at starte en pupilmåling:

- VIP-400-pupillometer (eks. 12)
- Øjenskål (eks. 13)

VIP-400 bør ikke bruges uden øjenskåle placeret korrekt (eks. 13). Det er meget vigtigt, at øjenskålen er korrekt placeret. En tætsiddende pasform hjælper med at reducere muligheden for, at der kommer lys ind i øjet, mens scanningen finder sted. Øjenskålen har en flig i kanten, som passer ind i fordybningen i linseskjoldet på pupillometeret.

Placér fligen i øjenskålens kant i fordybningen i pupillometerets linseskjoldet, og tryk den på plads. Fligene på hver side af linseskjoldet skal også klikke ind i hullerne på hver side af øjenskålen.

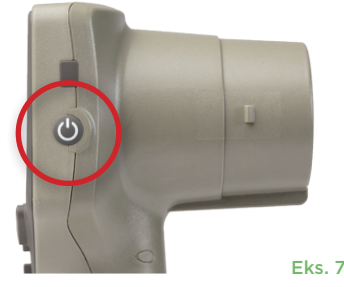

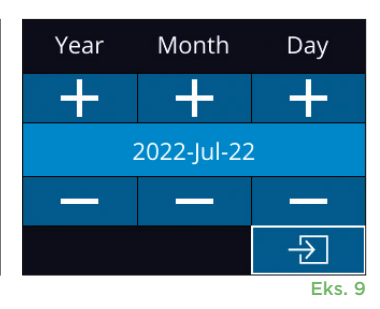

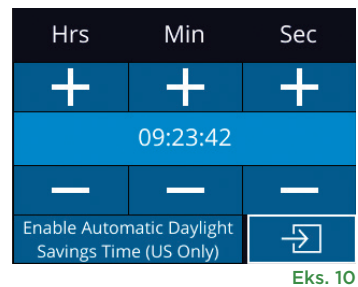

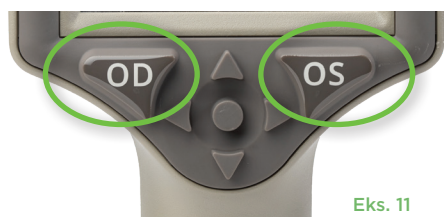

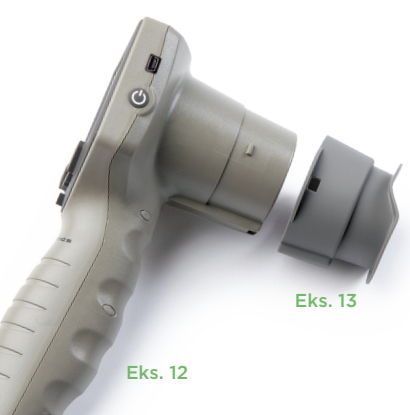

5

#### Indtast et nyt patient-ID

Der er to muligheder for at forbinde patient-id'et til pupillometeret:

- 1) Scanning af patientens stregkode med VIP-400 indbygget stregkodescanner, eller
- 2) Manuel indtastning af patient-ID med enten alfanumeriske eller numeriske tegn.

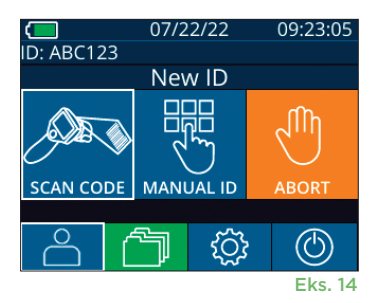

Aim white light at barcode

07/22/22

**READY TO SCAN** 

[Protocol: Light Off]

ID: ABC123

Eks. 15

09:22:30

#### Scan stregkoden med den integrerede stregkodescanner

Fra startskærmen skal du vælge 📩 og derefter **Scan Code** 🧟 (eks. 14). VIP-400 udsender et hvidt lys fra toppen af enheden (eks. 15). Centrer lyset over stregkoden, indtil der høres et bip. Patient-id'et vises nu på

VIP-400-berøringsskærmen. Bekræft, at patientoplysningerne er korrekte, og vælg **Accept** (eks. 16). VIP-400 vil vise patient-id og beskeden **Ready to Scan** (eks. 17).

#### Manuel indtastning af patient-id

Fra startskærmen skal du vælge 🐣 og derefter Manual ID 💐. Brug berøringsskærmen eller

tastaturet, indtast patient-id'et med bogstaver eller tal og vælg 🔁 (eks. 18). Bekræft, at patientoplysningerne på skærmen er korrekte, og vælg **Accept** (eks. 16). VIP-400 vil vise patient-id'et og beskeden Ready to Scan (eks. 17).

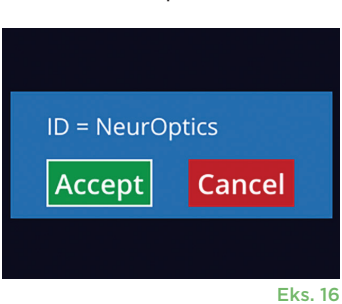

|      |   | EK3. 17       |
|------|---|---------------|
| ID = |   | a A 1         |
| 1    | 2 | 3             |
| 4    | 5 | 6             |
| 7    | 8 | 9             |
|      | 0 | $\rightarrow$ |
|      |   | Eks. 18       |

### Indstil måleprotokol

Fra startskærmbilledet (eks. 21), vælges ikonet Indstillinger 🔯 og derefter ikonet i øverste højre hjørne 🌊 (eks. 19) for at skifte mellem Protocol **Light Off** og Protocol **Variable**.

I tilstanden **Variable** udsættes øjet for en sekvens af tre på hinanden følgende lysbaggrunde, der simulerer **Scotopic, Low Mesopic** og

**High Mesopic** lysforhold, og målingens varighed er ca. 12 sekunder. Under den skotopiske tilstand er baggrunden slukket. Den lave mesopiske værdi (ca. 0,3 lux) simulerer lysforhold som månebelysning, kørsel om natten uden for byområder eller et svagt oplyst rum. Den høje mesopiske værdi (ca. 3 lux) simulerer forhold som moderat gadelys eller tidlig skumring. Patienten skal mørketilpasses, før der foretages en måling i tilstanden Variable. Tilstanden **Light Off** varer ca. 2 sekunder, og der er ingen lys baggrund.

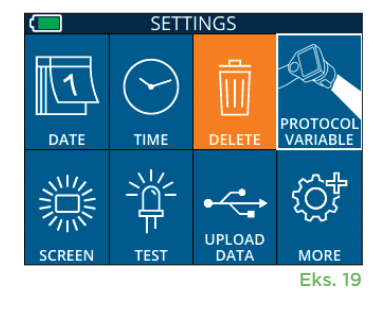

### Klargøring af patient og omgivelser

- Før målescanningen påbegyndes, skal du slukke eller mindske ovenlyset for at sikre, at rummet er mørkt (hvis der ønskes maksimal pupilstørrelse).
- Bed patienten om at fokusere på et lille målobjekt (f.eks. et vægbillede eller et svagt blinkende lys, der er mindst 3 meter væk) med det øje, der ikke bliver testet. Operatøren må ikke stå i synsfeltet mellem patienten og det fjerntliggende mål.
- Bed patienten om at holde hovedet lige og begge øjne vidt åbne under både fokusering og måling.
  I nogle tilfælde kan det være nødvendigt at holde

patientens øje forsigtigt åbent med en finger, hvis fokuseringen bliver et problem.

- Operatøren skal placere instrumentet i en ret vinkel i forhold til patientens synsvinkel, og enhver hældning af instrumentet skal minimeres (eks. 20).
- Det kan være nyttigt for operatøren at være på samme niveau som patienten, når scanningen udføres, for at minimere vipning. Hvis det er nødvendigt, kan både patient og operatør sidde over for hinanden under fokusering og måling.

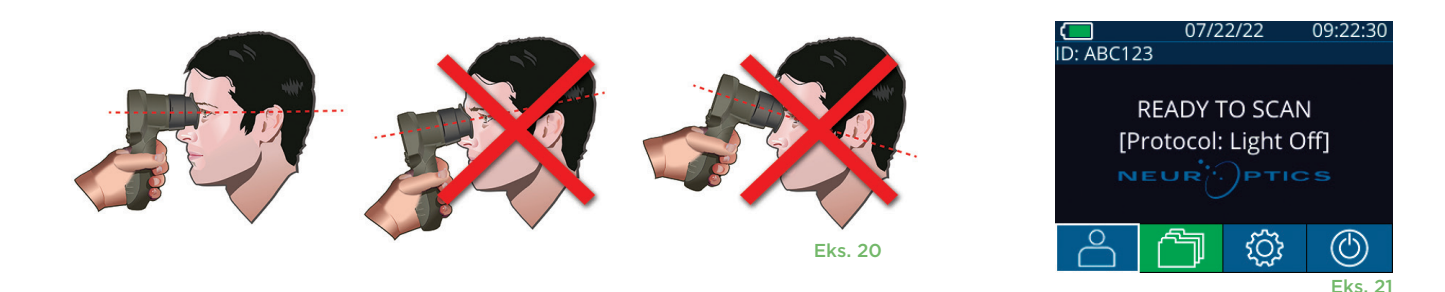

Målingerne skal foretages, når pupillometeret er på startskærmen (eks. 21). Startskærmen viser dato og klokkeslæt, patientens ID-nummer, og hvilken protokol der er aktiv: **Variable** eller **Light Off**. På skærmen skal der stå "READY TO SCAN".

Tryk og hold enten **OD** (højre øje) eller **OS** (venstre øje) nede, indtil pupillen er centreret på berøringsskærmen, og displayet viser en grøn cirkel omkring pupillen. En grøn ramme rundt om skærmbilledet indikerer, at pupillen er korrekt i fokus (eks. 22), mens en rød ramme angiver, at pupillen skal centreres igen på skærmen, før målingen kan påbegyndes (eks. 23). Når den grønne ramme vises, slippes knappen **OD** eller **OS** og VIP-400 holdes på plads i cirka to sekunder, indtil resultatskærmen vises.

Når pupilmålingen er færdig, analyseres pupildataene, og resultaterne vises. Hvis målingen var påvirket af et sporingsproblem (f.eks. overdreven blinken), rapporteres resultaterne som **NA**. (eks. 24) I dette tilfælde er måleresultaterne ikke gyldige og bør anses som utroværdige, og målingen bør gentages.

Resultatsiden i **Light Off**-tilstand (eks. 25) viser den gennemsnitlige diameter af pupillen med fed skrift og i parentes standardafvigelsen målt under scanningen. Den indeholder også forsøgspersonens ID-nummer, data og tidspunkt for målingen og endelig, hvilket øje (OD eller OS) der blev målt.

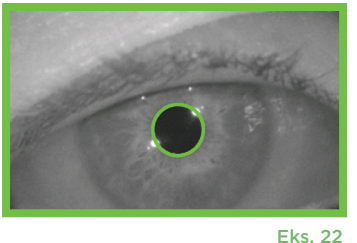

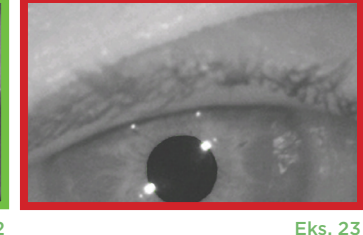

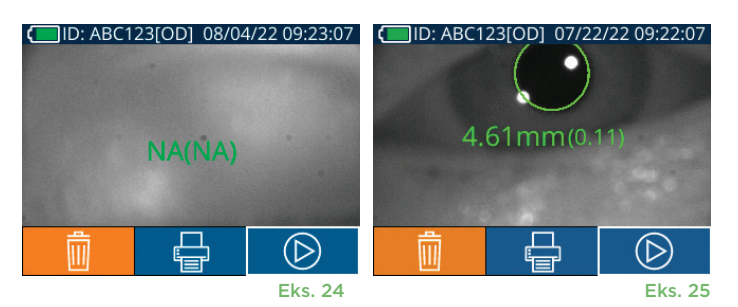

Resultatsiden i **Variable**-tilstand (eks. 26), som tager 12 sekunder i alt, viser pupillens gennemsnitlige diameter ved hvert lysniveau, standardafvigelsen samt forsøgspersonens ID-nummer, dato og klokkeslæt for målingen, og hvilket øje (OD eller OS) der blev målt.

#### Videogengivelse

På resultatskærmbilledet vælges ikonet **Video** for at vise en videoafspilning af målingen. Kun den sidste målings video kan afspilles. Når VIP-400 er slukket, eller hvis der trykkes på OD- eller OS-knappen under scanningen, er den sidste video ikke tilgængelig (eks. 27).

### Søg i registreringer

Sådan ser man registreringer gemt på VIP-400:

- Fra startskærmen: Vælg ikonet **Registreringer** 🗇 (eks. 28).
- For at gennemse registreringer ud fra patient-id skal man vælge id'et fra listen eller bruge pilene OP og NED på skærmen for at gennemse yderligere id'er på listen. Id'erne for de seneste målinger registreret på VIP-400 vises øverst på listen.
- For at søge efter et specifikt patient-id, vælges (eks. 29), derefter indtastes patient-id'et og man vælger 2.
- For at gennemse alle pupilmålinger gemt på VIP-400 i kronologisk rækkefølge (inklusive alle patient-id'er), vælges ikonet Alle registreringer
   (eks. 29) og der trykkes på NED-pilen V på tastaturet for at rulle gennem alle tidligere målinger gemt på VIP-400.
- Når beskeden **No more records** vises, er man nået til de først gemte pupilmålinger.

Pupillometeret gemmer op til 1.200 måleoptegnelser på enheden. Når grænsen på 1.200 målinger er nået, vil hver ny post erstatte den ældste post, der er gemt på enheden.

### **Download data**

Fra startskærmen vælges ikonet Indstillinger <sup>(2)</sup> og derefter vælges **Upload Data** <sup>(2)</sup>. Tilslut USB-kablet til pupillometeret ved at fjerne USB-coveret med det medfølgende værktøj, og sæt kablet i mini-USB-porten på pupillometeret over tænd-/sluk-knappen (eks. 30).

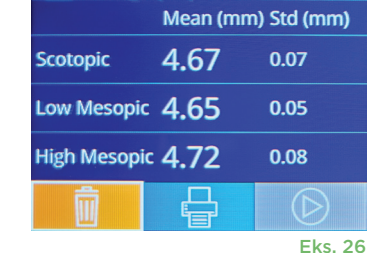

ID: NO\_ID[OS] 12/22/22 11:30:22

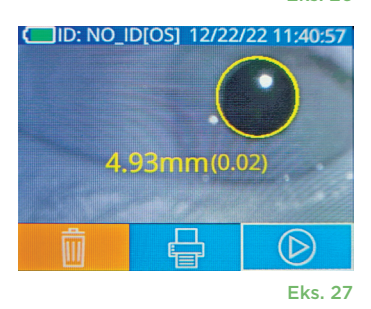

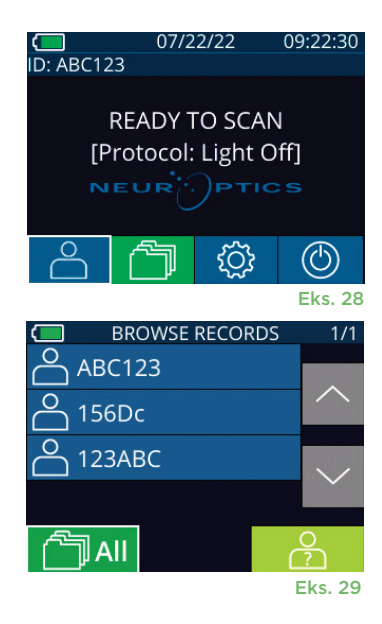

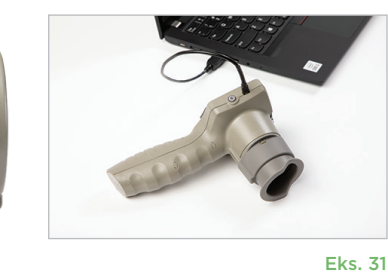

Eks. 30

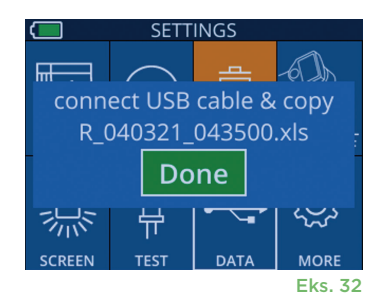

NeurOptics® VIP®-400-pupillometersystem-Brugervejledninger ©2023 NeurOptics, Inc.

### **Udskriv data**

Slut strømforsyningen til printeren som vist i eksempel 33. Tænd for printeren, og den grønne lampe vil lyse. Det patientmåleresultat, der aktuelt vises i resultatvinduet (eks. 34) kan udskrives ved at vælge 📑 i bunden af skærmen.

Systemet udskriver kun en registrering, når der vises et måleresultat på skærmen. Hvis du ønsker at udskrive en anden måling end den sidst foretagne, skal du se afsnittet "Søg i registreringer" ovenfor. Se printerens brugsanvisning for specifikke instruktioner om printerbetjening.

> 07/17/2024 04:44:42 Patient ID: JEFFVIP [OD] Device ID: VIP001 Pupil Size Comparison

Std (mm)

Scotopic

4.61

0.09

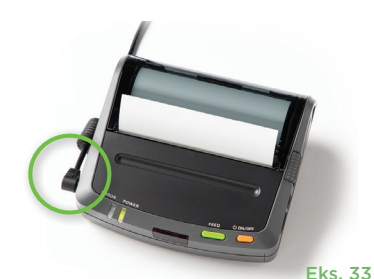

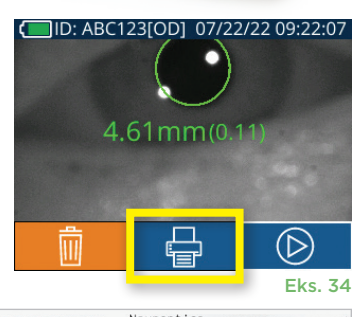

| *                                                           | - Neuroptics   | *               |
|-------------------------------------------------------------|----------------|-----------------|
| 07/17/2024 04:44:<br>Patient ID: JEFFV<br>Device ID: VIP001 | 20<br>TP [0D]  |                 |
| Pupil Size Compar                                           | ison           |                 |
| Mean (mm) 3.72<br>Std (mm) 0.17                             |                |                 |
| Eksempel på                                                 | udskrift i Lic | ht Off-tilstand |

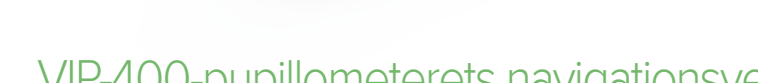

### VIP-400-pupillometerets navigationsvejledning

#### Tilbage til startskærmen

Tryk på knappen OD eller OS (eks. 35) for at komme tilbage til startskærmen

### Indstillinger

Brug berøringsskærmen eller tastaturet til at vælge ikonet **Indstillinger** (eks. 36) fra startskærmen for at navigere til menuen Settings (eks. 37).

#### Dato og klokkeslæt

Se afsnittet Indstilling af dato og klokkeslæt på side 5.

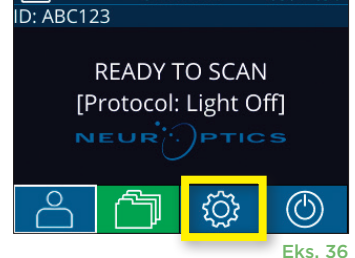

07/22/22

H. Mesopic

2.87

0.10

Mesopic

3.12 0.11

Eksempel på udskrift i Variable-tilstand

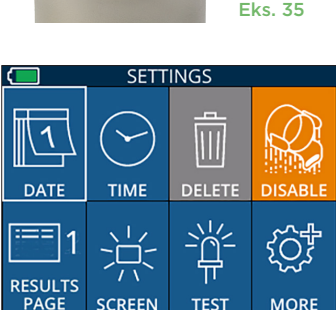

SETTINGS

UPLOAD

тімғ

 $\square$ 

DATE

#### Slet registreringer

For at slette registreringer fra enhedshukommelsen på VIP-400 skal man navigere til menuen Settings og trykke på **Delete**, og derefter trykke på **Yes** for at fortsætte med at slette registreringer (eks. 38). Registreringer på enheden kan slettes for et specifikt patient-id eller alle registreringer.

#### LCD-skærmens lysstyrke

VIP-400 er som standard indstillet til maksimal lysstyrke på LCD-skærmen. Justér til medium lysstyrke ved at trykke på 🎆. Justér til lav lysstyrke ved at trykke på 🛣. For at vende tilbage til maksimal lysstyrke skal man blot trykke på 🚊 én gang til.

#### Afprøv LED

Et tryk på testikonet ivor viser en prøve af det LED-lys, der udsendes fra VIP-400, når der foretages en pupilmåling. Testen skal vise, at lysdioderne lyser kl. 3, 6, 9 og 12 på linsesiden. Denne test er kun til demonstrationsformål og påvirker ikke brugen af enheden.

NeurOptics® VIP®-400-pupillometersystem-Brugervejledninger ©2023 NeurOptics, Inc.

Eks. 37

Eks. 38

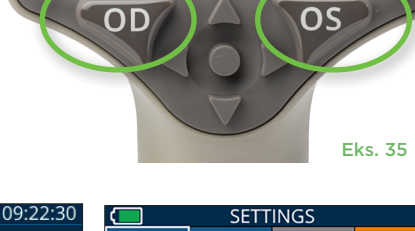

### Flere indstillinger

#### Tilpas stregkodescanner

VIP-400's integrerede stregkodescanner kan tilpasses til at afkorte eller udvide de alfa- eller numeriske tegn, der læses fra en stregkode, hvis det kræves. Indstillingerne **Default** justeres automatisk for at læse de fleste typer 1D- og 2D-stregkoder, og "Default" bør forblive valgt, medmindre en specifik tilpasning skal anvendes på alle stregkoder, der scannes af VIP-400. Vælg **Indstillinger** @ mere @ **Custom Barcode** (eks. 39), og vælg derefter **Scan Sample** for at scanne en prøvestregkode og programmere de nødvendige tilpasninger (afkortning eller udvidelse), der skal bruges til alle fremtidige scanninger. Kontakt NeurOptics for yderligere oplysninger.

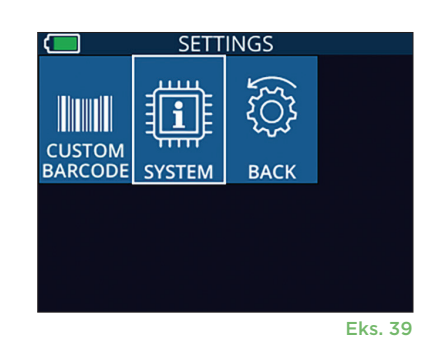

#### Systeminformation

Vælg **System** (eks. 37) for at se VIP-400's systemoplysninger, der viser serienummeret, software Applikations- og Firmware-versioner af enheden.

# Fejlfinding

| Problem                                                                                     | Mulig årsag                                                               | Løsning                                                                                                    |
|---------------------------------------------------------------------------------------------|---------------------------------------------------------------------------|----------------------------------------------------------------------------------------------------|
| 1. VIP-400-pupillometer<br>tænder ikke                                                      | Det er den forkerte<br>strømadapter, der bruges                           | Brug kun den strømadapter, der følger med<br>VIP-400. Tjek mærket på strømadapteren.                                                                                                    |
|                                                                                             | Netledningen er ikke sat helt i<br>i vægstikket eller ladestationen       | Kontroller forbindelserne.                                                                                                    |
|                                                                                             | Batteriet er helt afladet                                                 | Oplad batteriet ved at placere VIP-400 i<br>ladestationen.                                                                                                    |
| 2. Pupilmåling starter ikke,<br>når man slipper OD- eller                                   | Patienten blinker for meget                                               | Hold forsigtigt patientens øje åbent med<br>fingeren under målingen.                                                                                                    |
| OS-knappen                                                                                  | Enheden holdes ikke korrekt                                               | Hold øjenskålen i en vinkel på 90 grader<br>i forhold til patientens ansigt. Sørg for, at<br>patientens pupil er centreret på skærmen.                                                                                     |
| <ol> <li>VIP-400 vendte tilbage til<br/>startskærmen, mens den<br/>tog en måling</li> </ol> | VIP-400 blev flyttet fra sin<br>position, før målingen blev<br>afsluttet. | Gentag scanningen, og hold VIP-400<br>på plads, indtil målingen er afsluttet, og<br>resultaterne af pupilmålingen vises.                                                                                                   |
| 4. Der vises en fejlmeddelelse<br>på skærmen                                                | Diverse                                                                   | Genstart VIP-400 ved at trykke på ON/OFF-<br>knappen på siden af enheden og holde den<br>nede, indtil den slukker, og tænd den derefter<br>igen. Hvis problemet fortsætter, skal du ringe<br>til NeurOptics' kundeservice. |
| 5. "NA" vises efter måling                                                                  | VIP-400 blev flyttet fra sin<br>position, før målingen blev<br>afsluttet  | Gentag scanningen, og hold VIP-400<br>på plads, indtil målingen er afsluttet,<br>og resultaterne af pupilmålingen vises.                                                                                                   |
|                                                                                             | Patient blinkede for meget<br>under målingen                              | Hold patientens øjenlåg åbent og gentag<br>scanningen.                                                                                                    |
| 6. Download ikke påbegyndt<br>eller ikke afsluttet                                          | Kablet sidder ikke godt fast<br>inde i enhedens hus                       | Kontrollér, at kablet er fuldt tilsluttet til<br>VIP-400                                                                                                    |
|                                                                                             | Den downloadede fil vises ikke<br>på destinationscomputeren               | Kopier den downloadede fil til computeren,<br>før du trykker på "Done" på VIP-400.                                                                                                    |

# Fejlfinding - fortsat

| Problem                          | Mulig årsag                              | Løsning                                                                |
|----------------------------------|------------------------------------------|------------------------------------------------------------------------|
| 7. Måleresultater udskrives ikke | VIP-400 er ikke tæt nok på<br>printeren. | Sørg for, at VIP-400 er $\leq$ 1m fra printeren                        |
|                                  | VIP-400 kan ikke "finde"<br>printeren.   | Fjern eller sluk for andre enheder, som kan<br>forstyrre forbindelsen. |

### Sluk

For at slukke for VIP-400-pupillometeret, skal man enten:

- Navigere til startskærmen, og vælge ikonet Power (b), og derefter bekræfte med Yes for at slukke (eks. 40).
- Trykke og holde On/Off-knappen nede () på siden af VIP-400 i ca.
   3 sekunder.

VIP-400-systemet skal muligvis genstartes. Genstarte ved at trykke på og holde **On/Off**-knappen 🕐 på siden af VIP-400 nede, indtil enheden slukker OFF, tænd den derefter igen ved at trykke på (ikke holde) **On/Off**-knappen 🕐 .

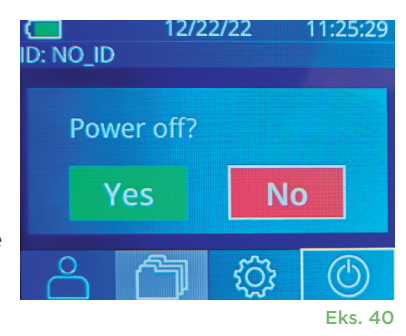

# Håndtering, rengøring og vedligeholdelse

**Håndtér altid** VIP-400-pupillometeret og VIP-400-ladestationen med forsigtighed, fordi enhederne indeholder følsomme metal-, glas-, plastik- og elektroniske komponenter. VIP-400 og ladestationen kan blive beskadiget, hvis den tabes eller ved længere tids udsættelse for væsker eller miljøer med høj luftfugtighed.

VIP-400 og ladestationen kræver ikke nogen regelmæssig planlagt vedligeholdelse. Hvis VIP-400 og ladestationen ikke fungerer korrekt, eller menes at være blevet beskadiget, skal man straks kontakte NeurOptics kundeservice på **gratis nummer Nordamerika:** 866.99.PUPIL (866-997-8745), international: +1-949-250-9792, eller e-mail: **Info@NeurOptics.com**.

### Rengøring af VIP-400-pupillometer, VIP-400-ladestation og øjenskål

Der anbefales isopropylalkoholbaserede (IPA) rengøringsopløsninger i formelkoncentrationer på op til 70 % IPA til brug ved rengøring af VIP-400, ladestation og øjenskål. Brug ikke kemikalier, der kan beskadige VIP-400 og ladestationens overflade. Nogle kemikalier kan svække eller beskadige plastikdele og kan forårsage, at instrumenter ikke fungerer efter hensigten. Brug alle rengøringsmidler i henhold til producentens anvisninger, vær omhyggelig med at presse overskydende væske ud før aftørring af VIP-400 og ladestationen, og brug ikke en overmættet klud.

Tør alle udsatte overflader af. Følg producentens af rengøringsmidlets instruktioner med hensyn til den tid, opløsningen skal sidde på enhedens overflade.

- UNDLAD at bruge en overmættet klud. Sørg for at presse overskydende væske ud, før VIP-400 eller ladestationen tørres af.
- UNDLAD ansamlinger af rengøringsmiddel på instrumentet.
- UNDLAD at bruge hårde, slibende eller spidse genstande til at rengøre nogen del af VIP-400 eller ladestationen.
- UNDLAD at nedsænke VIP-400 eller ladestationen i væske eller forsøge at sterilisere produktet, da der kan opstå beskadigelse af den elektroniske og optiske komponent.

### Tørring og inspektion efter rengøring

Bekræft, at VIP-400 og ladestationen er helt tørre, før VIP-400 sættes tilbage i ladestationen.

# Overvejelser ved rengøring: VIP-400 LCD-skærm (flydende krystal) og dækglas til objektiv

For den bedste beskyttelse af LCD-skærmen bruges en ren, blød, fnugfri klud og op til 70 % IPA til at rense VIP-400'ens LCD. Lejlighedsvis rengøring af VIP-400-objektivet og vinduet på den integrerede stregkodescanner (placeret lige over objektivet) anbefales også med en ren, blød, fnugfri klud og op til 70 % IPA.

### Kundeservice

For teknisk support, eller ved spørgsmål vedrørende produkt eller ordre, henvises til NeurOptics kundeservice på det gratis nummer i Nordamerika: 866.99.PUPIL (866-997-8745), international: +1-949-250-9792, eller e-mail: Info@NeurOptics.com.

### Bestillingsinformation

| VIP-400-SYS  | VIP <sup>®</sup> -400-pupillometersystem |
|--------------|------------------------------------------|
| NEUR-2059-01 | Øjenskål                                 |
| CBL-0006-00  | Kabel til dataoverførsel                 |
| NEUR-PRTS445 | Trådløst printersæt                      |

#### Politik for returnerede varer

Skal pengene returneres, skal produkterne returneres i uåbnet emballage med producentens forseglinger intakte, medmindre de returneres på grund af en klage over produktfejl eller fejlmærkning. Konstatering af en produktfejl eller fejlmærkning vil blive foretaget af NeurOptics, hvis afgørelse vil være endelig. Pengene returneres ikke for produkter, der har været i kundens besiddelse i mere end 30 dage.

© 2023 NeurOptics®, Inc. NeurOptics® og VIP® er alle varemærker tilhørende NeurOptics®, Inc. Alle rettigheder forbeholdes.

# Bilag A – Tekniske specifikationer

| Parameter                                                                                                    | Beskrivelse                                                                                                    |                       |  |
|----------------------------------------------------------------------------------------------------|----------------------------------------------------------------------------------------------------|-----------------------|--|
|                                                                                                    | Pupildiameter (minimum)                                                                                                    | 0,80 mm               |  |
| Tærskel for registrering af                                                                                                  | Pupildiameter (maksimum)                                                                                                    | 10,00 mm              |  |
| pupilioneternaling                                                                                                    | Ændring i størrelsen                                                                                                    | 0,03 mm (30 mikroner) |  |
| Størrelsesnøjagtighed                                                                                                    | +/- 0,03 mm (30 mikroner)                                                                                                    |                       |  |
| Grad af beskyttelse mod<br>elektrisk stød                                                                                    | Pupillometer og øjenskål - Type BF Anvendt del med beskyttelse<br>Ladestation og strømadapter - Type B Anvendt del med beskyttelse |                       |  |
| Klassificering af udstyret<br>mod indtrængen af væsker                                                                       | Almindelig udstyr                                                                                                    |                       |  |
| Graden af sikkerhed ved<br>anvendelse i nærheden af en<br>brandfarlig anæstesiblanding<br>med luft, ilt eller dinitrogenoxid | Udstyret er ikke et udstyr i kategorien AP eller APG                                                                               |                       |  |
| Betjeningstilstand                                                                                                    | On Demand-batteridrift                                                                                                    |                       |  |

# Bilag A – Tekniske specifikationer - fortsat

| Parameter                     | Beskrivelse                                                                                           |  |  |
|-------------------------------|----------------------------------------------------------------------------------------------------|--|--|
|                               | Indgang: 100-240 V vekselstrøm +/- 8%                                                                 |  |  |
| Strømadapter                  | Udgang: 6 V, 2,8 Amps                                                                                 |  |  |
|                               | RF trådløs opladningsudgang: 5 W, Qi-kompatibel                                                       |  |  |
| Batteri                       | 3,6 V 11,70 Wh 3350 mAh/time Li: Ion-celle                                                            |  |  |
| Driftsmiliø                   | Temperaturområde: 0° C (32° F) til 40° C (104° F)                                                     |  |  |
| Dhitshinje                    | Relativ fugtighed: Altid ikke-kondenserende                                                           |  |  |
| Transport og opbevaringsmiljø | Temperaturområde: -38° C (-36,4° F) til 70° C (158° F)<br>Relativ fugtighed: Altid ikke-kondenserende |  |  |
| Charmalaan                    | Med øjenskål = 7,5" H, 3,5" B, 4,5" D                                                                 |  |  |
| Størreiser                    | Uden øjenskål = 7,5" H, 3,5" B, 3,5" D                                                                |  |  |
| Vægt                          | 344 gram +/- 10 gram                                                                                  |  |  |
| Klassificering                | Klasse 1 LED-produkt i henhold til IEC 62471                                                          |  |  |

# Bilag B – International symboldefinition

| Symbol         | Kilde/overholdelse                                                                                         | Titel på                       | Beskrivelse af symbol                                                                                                    |
|----------------|----------------------------------------------------------------------------------------------------|--------------------------------|----------------------------------------------------------------------------------------------------|
| $\triangle$    | Standard: ISO 15223-1<br>Symbolreferencenr.: 5.4.4                                                         | Forsigtig                      | Angiver, at der skal udvises forsigtighed<br>ved betjening af enheden eller betjening<br>tæt på, hvor symbolet er placeret, eller at<br>den aktuelle situation kræver bevidsthed<br>om eller handling fra operatørens side for<br>at undgå uønskede konsekvenser |
| ×              | Standard: IEC 60417<br>Symbolreferencenr.: 5333                                                            | Type BF<br>anvendt del         | For at identificere en type BF anvendt del,<br>der opfylder IEC 60601-1                                                                                                    |
| Ϋ́             | Standard: IEC 60417<br>Symbolreferencenr.: 5840                                                            | Type B<br>anvendt del          | For at identificere en type B anvendt del,<br>der opfylder IEC 60601-1                                                                                                    |
| $(\mathbf{b})$ | Standard: IEC 60417<br>Symbolreferencenr.: 5009                                                            | Standby                        | Identificerer kontakten eller<br>kontaktpositionen, ved hjælp af hvilken<br>en del af udstyret tændes for at sætte det<br>i standbytilstand, og for at identificere<br>betjeningen til at skifte til eller for at angive<br>tilstanden med lavt strømforbrug     |
| NON<br>STERILE | Standard: ISO 15223-1<br>Symbolreferencenr.: 5.2.7                                                         | lkke-sterilt                   | Angiver medicinsk udstyr, der ikke har<br>været udsat for en steriliseringsproces                                                                                                    |
| SN             | Standard: ISO 15223-1<br>Symbolreferencenr.: 5.1.7                                                         | Serienummer                    | Angiver producentens serienummer, så<br>specifikt medicinsk udstyr kan identificeres                                                                                                    |
| REF            | Standard: ISO 15223-1<br>Symbolreferencenr.: 5.1.6                                                         | Katalognummer                  | Angiver producentens katalognummer, så<br>medicinsk udstyr kan identificeres                                                                                                    |
|                | Standard: BS EN 50419 Artikel<br>11, stk. 2, i Det Europæiske<br>Fællesskabs direktiv<br>2002/96/EF (WEEE) | Genbrug:<br>Elektronisk udstyr | Identificerer et produkt, der er underlagt<br>Den Europæiske Unions direktiv om<br>affald af elektrisk og elektronisk udstyr<br>(WEEE) 2012/19/EU vedrørende genbrug<br>af elektronisk udstyr. Bortskaf ikke dette<br>produkt i usorteret husholdningsaffald     |

NeurOptics® VIP®-400-pupillometersystem-Brugervejledninger ©2023 NeurOptics, Inc.

# Bilag B – International symboldefinition - fortsat

| Symbol             | Kilde/overholdelse                                                                                                    | Titel på                                                                           | Beskrivelse af symbol                                                                                                    |
|--------------------|----------------------------------------------------------------------------------------------------|------------------------------------------------------------------------------------|----------------------------------------------------------------------------------------------------|
| +<br>Li            | Standard: IEC TR 60417<br>Symbolreferencenr.: 6367                                                                                                    | Møntcelle;<br>Møntbatteri                                                          | Giver oplysninger på emballagen om, at den<br>indeholder en lille rund celle eller batteri,<br>hvor den samlede højde er mindre end<br>diameteren, og som indeholder ikke-vandig<br>elektrolyt, for eksempel en litiumcelle eller et<br>litiumbatteri. Identificerer en enhed relateret til<br>strømforsyningen af en sådan celle eller batteri,<br>for eksempel et dæksel til batterirummet |
| Li-ion             | U.S. 40 CRF 273.2<br>EU-direktiv paragraf 21<br>i 2006/66/EF                                                                                                    | Genbrug. Batteriet<br>indeholder litium                                            | Bortskaf i henhold til lokale procedurer for<br>produkter, der indeholder litiumion-batterier<br>og produkter, der indeholder litiumperklorat                                                                                                    |
|                    | Standard: ISO 15223-1<br>Symbolreferencenr.: 5.1.1                                                                                                    | Producent                                                                          | Angiver producenten af det medicinske<br>udstyr                                                                                                    |
| CE                 | Det europæiske direktiv om<br>medicinsk udstyr 93/42/EØF<br>af 14. juni 1993 (som ændret<br>ved direktiv 2007/47/EF) som<br>beskrevet i paragraf 17 i direktivet    | Europæisk<br>overensstemmelse<br>(CE)                                              | Angiver producentens erklæring om, at<br>produktet overholder de væsentlige krav<br>i den relevante europæiske sundheds-,<br>sikkerheds- og miljøbeskyttelseslovgivning.                                                                                                    |
| <b>C E</b><br>0123 | Det europæiske direktiv om<br>medicinsk udstyr 93/42/EØF<br>af 14. juni 1993 (som ændret<br>ved direktiv 2007/47/EF)<br>som beskrevet i paragraf<br>17 i direktivet | Europæisk<br>overensstemmelse<br>(CE) med<br>identificering af<br>bemyndiget organ | Angiver, at produktet overholder de væsentlige<br>krav i den relevante europæiske sundheds-,<br>sikkerheds- og miljøbeskyttelseslovgivning, og<br>at produktet er registreret via TUV SUD som<br>det bemyndigede organ                                                                                                    |
| EC REP             | Standard: ISO 15223-1<br>Symbolreferencenr.: 5.1.2                                                                                                    | Autoriseret<br>repræsentant<br>i EU/den<br>Europæiske Union                        | Angiver den autoriserede repræsentant<br>i EU/den Europæiske Union                                                                                                    |
| i                  | Standard: ISO 15223-1<br>Symbolreferencenr.: 5.4.3                                                                                                    | Se brugsanvisningen<br>eller den<br>elektroniske<br>brugsanvisning                 | Angiver behovet for, at brugeren rådfører sig<br>med brugsanvisningen på <b>NeurOptics.com</b>                                                                                                    |
| (((•)))            | Standard: IEC TR 60878<br>Symbolreferencenr.: 5140                                                                                                    | lkke-ioniserende<br>elektromagnetisk<br>stråling                                   | Angiver generelt forhøjede, potentielt<br>farlige niveauer af ikke-ioniserende stråling,<br>eller angiver udstyr eller systemer, f.eks.<br>i det medicinske elektriske område, der<br>inkluderer RF-sendere, eller som bevidst<br>anvender RF-elektromagnetisk energi til<br>diagnose eller behandling                                                                                       |
| Ť                  | Standard: ISO 15223-1<br>Symbolreferencenr.: 5.3.4                                                                                                    | Opbevares tørt.                                                                    | Angiver medicinsk udstyr, der skal beskyttes<br>mod fugt                                                                                                    |
| -38°C<br>(36.4°F)  | Standard: ISO 15223-1<br>Symbolreferencenr.: 5.3.7                                                                                                    | Temperaturgrænse                                                                   | Angiver de temperaturgrænser, som det<br>medicinske udstyr trygt kan udsættes for                                                                                                    |

### Bilag B – International symboldefinition - fortsat

| Symbol      | Kilde/overholdelse                                  | Titel på                              | Beskrivelse af symbol                                                                                                    |
|-------------|-----------------------------------------------------|---------------------------------------|----------------------------------------------------------------------------------------------------|
| Ţ           | Standard: ISO 15223-1<br>Symbolreferencenr.: 5.3.1  | Skrøbelig,<br>håndteres<br>forsigtigt | Angiver medicinsk udstyr, der kan gå<br>i stykker eller beskadiges, hvis det ikke<br>håndteres forsigtigt                                                  |
| MD          | Standard: ISO 15223-1<br>Symbolreferencenr.: 5.7.7  | Medicinsk udstyr                      | Angiver, at enheden er et medicinsk udstyr                                                                                                    |
| UDI         | Standard: ISO 15223-1<br>Symbolreferencenr.: 5.7.10 | Unikt enheds-id                       | Angiver en transportør, der indeholder<br>unikke enhedsidentifikationsoplysninger                                                                          |
| <b>À</b> >Ì | Standard: ISO 15223-1<br>Symbolreferencenr.: 5.7.8  | Oversættelse                          | Angiver, at den originale information<br>om medicinsk udstyr har gennemgået<br>en oversættelse, som supplerer eller<br>erstatter den originale information |

# Bilag C – Rækkevidde og frekvens for trådløs udskrivning

| Parameter                                        | Beskrivelse   |
|--------------------------------------------------|---------------|
| Rækkevidde for trådløs udskrivning               | Op til 100 cm |
| Trådløs udskrivning med lav energidriftsfrekvens | 2,4 GHz       |

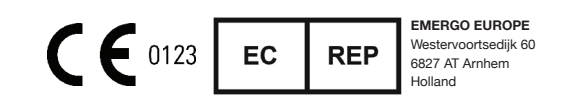

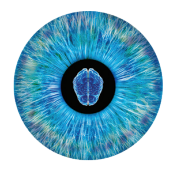

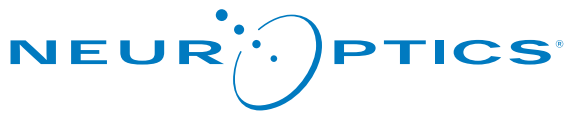

Advancing the Science of NPi® Pupillometry

9223 Research Drive Irvine, CA 92618 | USA tlf.: +1 949.250.9792 Gratis Nordamerika: 866.99.PUPIL info@NeurOptics.com NeurOptics.com